# Android での設定方法

設定アプリ>ネットワークとインターネットをタップし、設定項目の一覧から[Wi-Fi]を選択し、タップします。

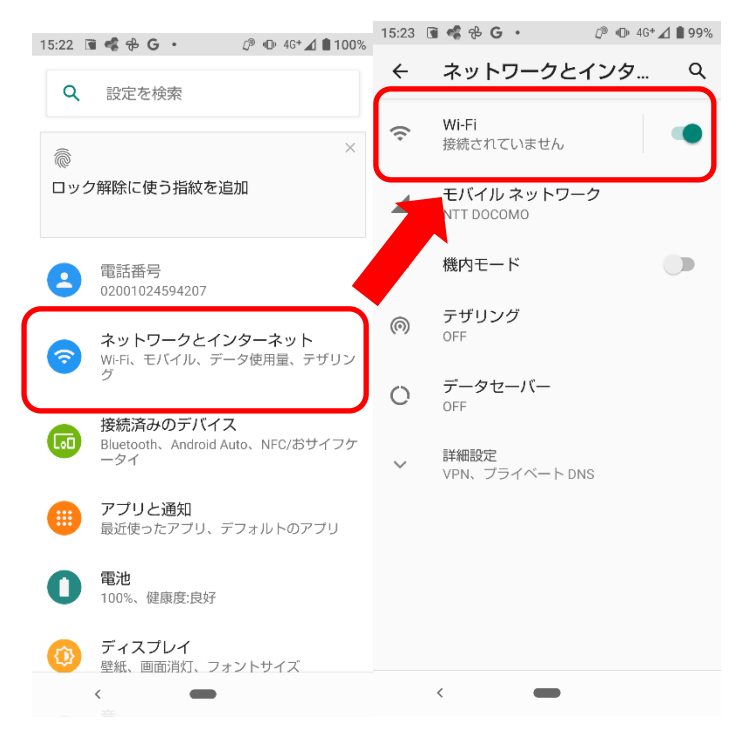

2. Wi-Fi 設定一覧の中から、[eduroam]を選択し、タップします

| 15:23                  | 🖻 📽 🤁 G 🔸 | <i>[</i> <sup>®</sup> ● 4G | ⊿ 🗎 99%   |
|------------------------|-----------|----------------------------|-----------|
| ÷                      | Wi-Fi     |                            | ۹         |
|                        | Wi-Fi の使用 |                            |           |
| •                      |           |                            | ŀ         |
| •                      |           |                            | Ð         |
| ♥                      |           |                            | ð         |
| •                      | eduroam   |                            | ð         |
| •                      |           |                            | ð         |
| $\widehat{\mathbf{v}}$ |           |                            | Ð         |
| $\widehat{\mathbf{v}}$ |           |                            | Ð         |
| +                      | ネットワークを追加 |                            | 010<br>8+ |

3. 複数の設定項目が表示されます。下表のとおり、適宜設定を行い、「接続」をタップします。

| 設定項目         | 設定値                |
|--------------|--------------------|
| EAP方式        | PEAP               |
| フェーズ 2 認証    | MSCHAPV2           |
| CA 証明書       | システムの証明書を使用        |
| オンライン認証ステータス | 検証しない              |
| ドメイン         | cc.kitami-it.ac.jp |
| ID           | 各自のメールアドレス         |
| 匿名 ID        | 空欄                 |
| パスワード        | kitID のパスワード       |

※大学のメールアドレス次の通りです(学生:\*\*\*@std.kitami-it.ac.jp、教職員:\*\*\*@mail.kitami-

### it.ac.jp)

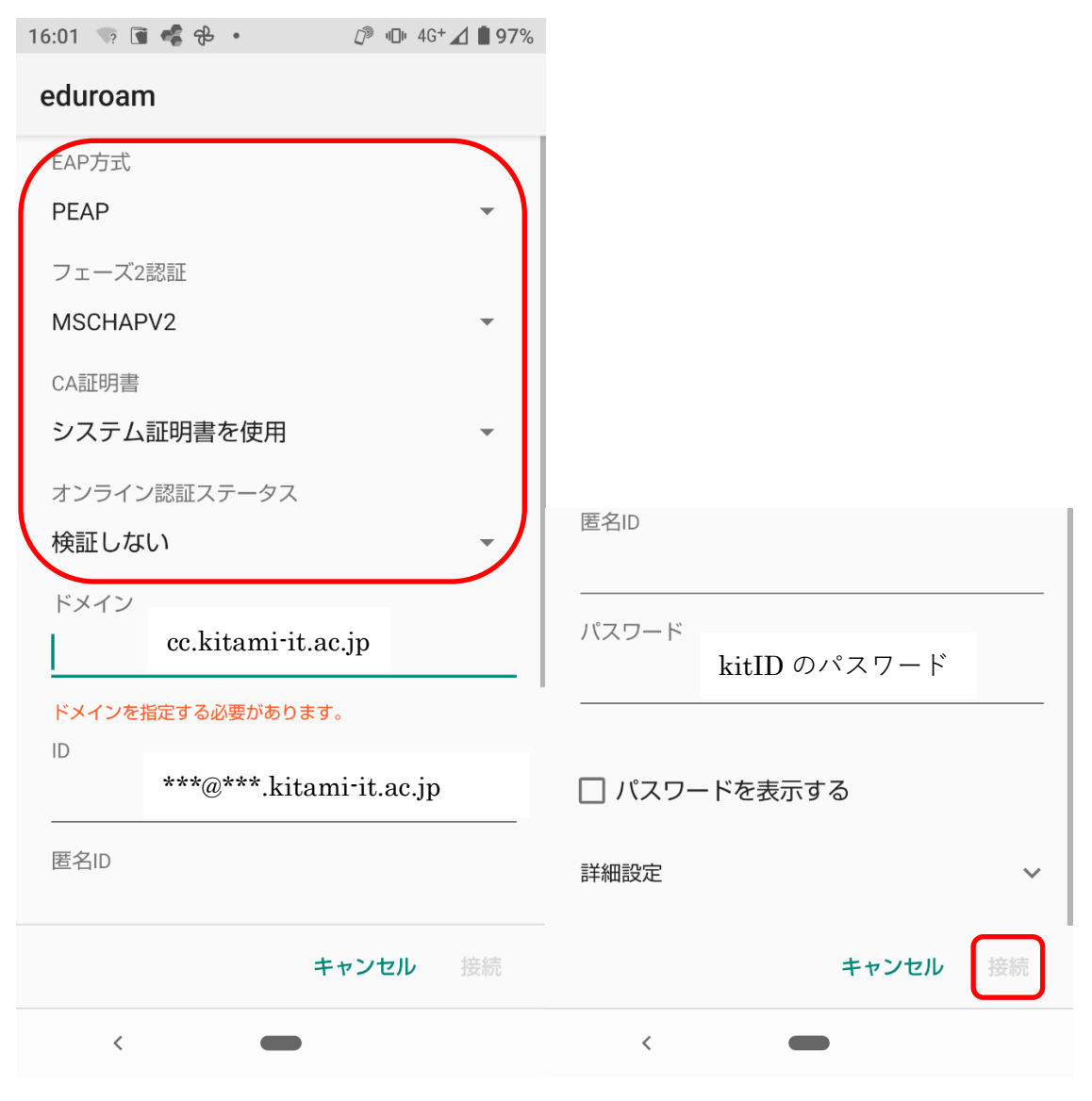

4. Wi-Fi のネットワーク一覧から、eduroam が[接続済み]になることを確認して、設定アプリ を閉じます。ネットワークの接続を確認して、接続できれば設定完了。

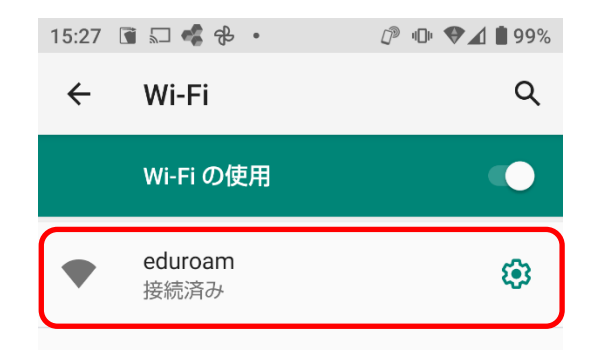

## Android13 以降の一部の方

Android13 以降をお使いの一部の方で、CA 証明書の項目が「システム証明書を使用」でうまく いかない、選択できない場合がございます。その場合は、下記手順にて CA 証明書を追加し、接 続設定を実施してください。なお、端末の設定によっては、端末本体に microSD の装着が必要な 場合があります。

## 【CA証明書のインストール】

 下記 URL にアクセスし Security Communication RootCA2(SCRoot2ca.cer) ファイルを取 得します。赤枠の「DER」をクリックしてダウンロードしてください。

http://repository.secomtrust.net/SC-Root2/

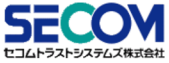

Security Communication RootCA2 Repository

| CP/CPS (Certificate Policy and Certification Practice Statement) |                                                                    |      |
|------------------------------------------------------------------|--------------------------------------------------------------------|------|
| ドキュメント(Documents)                                                | 説明(Description)                                                    | Link |
| CP/CPS                                                           | 改訂日等はリンク先にてご確認ください。<br>Please check the revision date at the link. | HTML |

#### ■ Root CA証明書、失効リスト(CRL)

| CA証明書(CA Certificate)                                                                                   | 有効期間の開始(Not Before)<br>有効期間の終了(Not After)            | CA証明書ファイル名(CA Certificate File Name)<br>Finger Print(SHA1)<br>Finger Print(SHA256)                                                                                           | 証明書<br>(Certificate) | CRL |
|----------------------------------------------------------------------------------------------------|------------------------------------------------------|----------------------------------------------------------------------------------------------------|----------------------|-----|
| Security Communication RootCA2                                                                          | 2009/05/29 14:00:39(JST)<br>2029/05/29 14:00:39(JST) | SCRoot2ca.cer (DER), SCRoot2caPem.cer (PEM)<br>5F388cF2F810B37D78B4CEEC1919C37334B9C774<br>51382cEC8810D4CDE50D85391ADFC6C2DD60087BB736D2B521484AA47A0EBEF6                  |                      | DER |
| Security Communication ECC RootCA1<br>※Security Communication RootCA2が発行した<br>クロス証明書(Cross Certificate) | 2024/04/04 15:22:18(JST)<br>2029/05/29 14:00:39(JST) | sceccrootca1cross.cer (DER), sceccrootca1cross-pem.cer (PEM)<br>9F86CCCBBA830D16F87BD823CA39DAE95E8D15C2<br>C3EBCEA7E6B13AC3EB3A79F05819E67D6893C65642F50D9B5E1647CB26506B8E | DER<br>PEM           |     |

<u>タイムスタンプ用証明書失効理由(Reason Code of revoked time-stamping certificates)</u>

ルートCA証明書インボート操作マニュアル

■ 関連リポジトリー(Related Repositories)

2. ダウンロード完了後に、メッセージが表示されるので「閉じる」をタップします。

# [設定] で CA証明書をインストー ルしてください

この null の証明書を [設定] でインス トールする必要があります。信頼で きる認証局の CA 証明書のみをイン ストールしてください。

| 閉じる |
|-----|
|-----|

3. 設定アプリ>セキュリティをタップし、メニューを表示します。

| ٩        |                                                                                                    |
|----------|----------------------------------------------------------------------------------------------------|
| <b>(</b> | <b>プライバシー</b><br>権限、アカウント <i>アクティビティ、</i> 個人デ<br>ータ                                                                   |
| 0        | <b>位置情報</b><br>ON - 3 個のアブリに位置情報へのアクセス<br>を許可                                                                         |
| ð        | <b>セキュリティ</b><br>画面ロック、顔認証、指紋                                                                                         |
|          | アカウント                                                                                                    |
| 9        | Google                                                                                                    |
|          | Google<br><b>ユーザー補助</b><br>スクリーン リーダー、表示、操作のコント<br>ロール                                                                |
| •        | Google<br>ユーザー補助<br>スクリーンリーダー、表示、操作のコント<br>ロール<br>Digital Wellbeing と保護者による使用<br>制限<br>利用時間、アブリタイマー、おやすみ時間<br>のスケジュール |

4. [暗号化と認証情報]をタップします。

| 16:37 | 🦻 🖬 🤹 🔂 🔹 🖉 🕕 46+ 🔬 🗎 97                                                                                      | % |
|-------|----------------------------------------------------------------------------------------------------|---|
| ÷     | セキュリティ ロ                                                                                                    |   |
|       | Smart Lock                                                                                                    |   |
|       | <b>盗難保護</b><br>盗難が検出された場合にデバイスの画面を<br>ロックします                                                                  |   |
|       | <b>デバイス管理アプリ</b><br>有効なアプリ: 1 個                                                                               |   |
|       | SIM カードロック設定                                                                                                  |   |
|       |                                                                                                    |   |
|       | 暗号化と認証情報<br>暗号化されています                                                                                         | ] |
|       | <b>暗号化と認証情報</b><br>暗号化されています<br><b>信頼エージェント</b><br>有効な信頼エージェント:1件                                             | ) |
|       | <b>暗号化と認証情報</b><br>暗号化されています<br><b>信頼エージェント</b><br>有効な信頼エージェント:1件<br><b>アプリ固定</b><br>OFF                      | ] |
|       | 暗号化と認証情報   暗号化されています   信頼エージェント   有効な信頼エージェント:1件   アブリ固定   OFF   Android セーフ ブラウジング   危険なウェブサイトの脅威に関する通知を表示する | ) |

5. [ストレージからのインストール]をタップします。

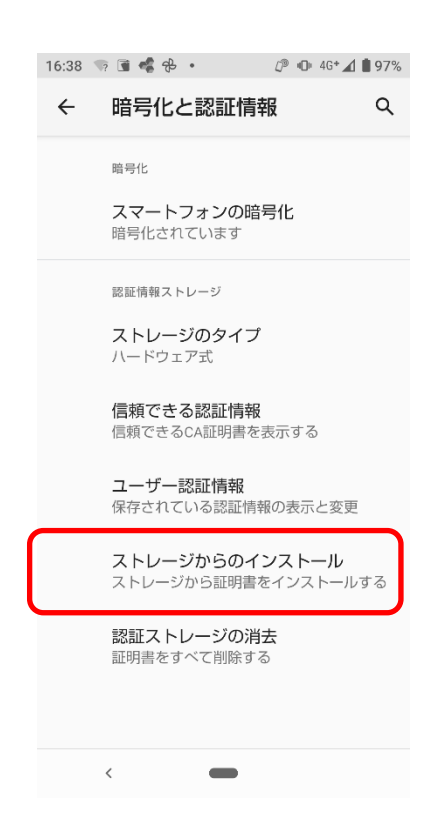

 [Wi-Fi 証明書]をタップするとファイル選択の画面に遷移するので、先程ダウンロードした 証明書ファイル(SCRoot2ca.cer)をタップします。

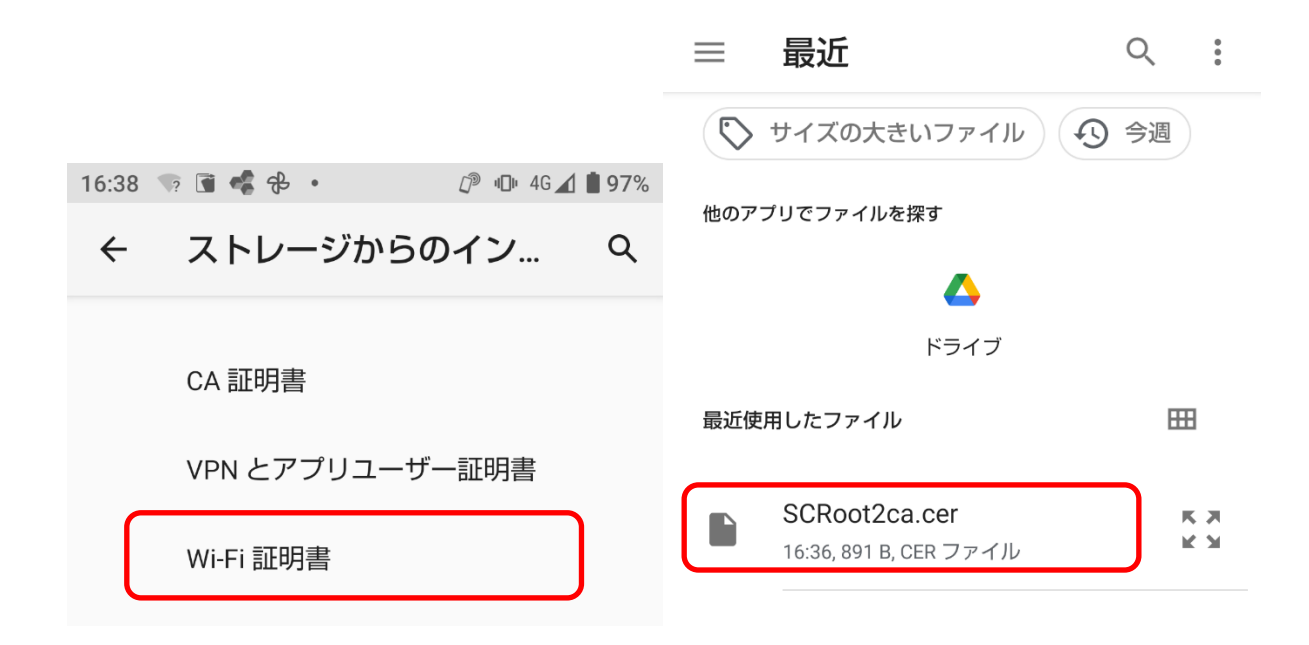

7. 証明書の名前指定する必要があるので、証明書名として「SCRoot2CA」を入力します。

| この証明書の:<br>ださい | 名前を指定し | てく |
|----------------|--------|----|
| 証明書名           |        |    |
| SCRoot2CA      |        |    |
|                |        |    |
|                | キャンセル  | ОК |

8. 本書 1ページ目の 1.および 2.の手順を参考に[eduroam]の設定画面をタップします。

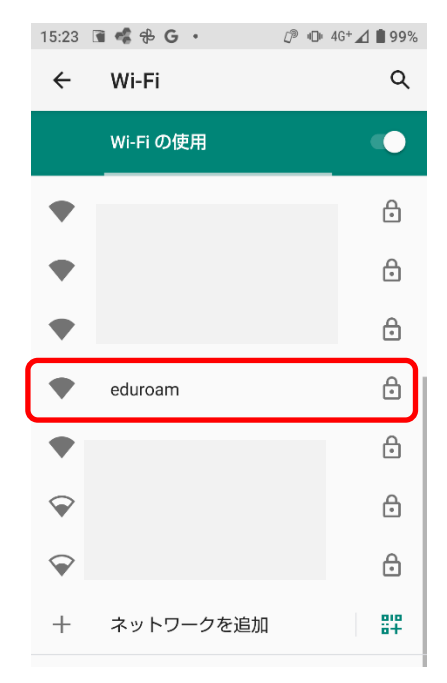

9. 複数の設定項目が表示されます。下表のとおり、適宜設定を行い、「接続」をタップします。

| 設定項目         | 設定値                |
|--------------|--------------------|
| EAP方式        | PEAP               |
| フェーズ 2 認証    | MSCHAPV2           |
| CA 証明書       | SCRoot2CA          |
| オンライン認証ステータス | 検証しない              |
| ドメイン         | cc.kitami-it.ac.jp |
| ID           | 各自のメールアドレス         |
| 匿名 ID        | 空欄                 |
| パスワード        | kitID のパスワード       |

**※大学のメールアドレス次の通りです**(学生:\*\*\*@std.kitami<sup>-</sup>it.ac.jp、教職員:\*\*\*@mail.kitami<sup>-</sup>it.ac.jp)

| 16:01 Image: Image: Image |                       |
|----------------------------------------------------------------------------------------------------|-----------------------|
| eduroam                                                                                                    |                       |
| EAP方式                                                                                                    |                       |
| РЕАР                                                                                                    |                       |
| フェーズ2認証                                                                                                    |                       |
| MSCHAPV2 -                                                                                                    |                       |
| CA証明書                                                                                                    |                       |
| SCRoot2CA -                                                                                                    |                       |
| オンライン認証ステータス                                                                                                    |                       |
| 検証しない 🗸                                                                                                    | 匿名ID                  |
| ドメイン                                                                                                    |                       |
| cc.kitami-it.ac.jp                                                                                                    | パスワード<br>kitID のパスワード |
| ドメインを指定する必要があります。                                                                                                    |                       |
| ID<br>***@*** kitami-it ac in                                                                                                    | □ パフロードを実示する          |
|                                                                                                    |                       |
| 匿名ID                                                                                                    | 詳細設定                  |
|                                                                                                    | $\Box$                |
| キャンセル 接続                                                                                                    | キャンセル 接続              |
| <                                                                                                    | <                     |

10. Wi-Fi のネットワーク一覧から、eduroam が[接続済み]になることを確認して、アプリを閉 じます。ネットワークの接続を確認して、接続できれば設定完了です。

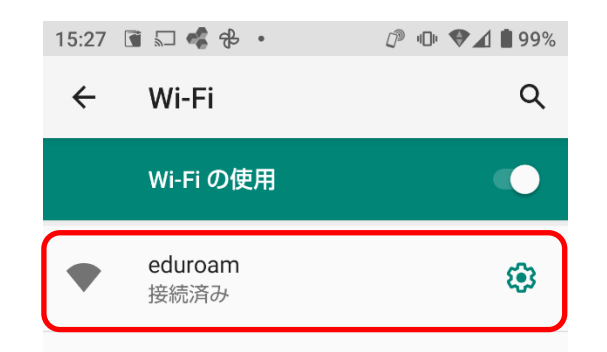

## トラブルシューティング

設定を誤った可能性があり、うまく接続できない。

既存の設定内容を削除し、最初から設定をやり直してください。

## 設定・ユーザ ID・パスワードが正しいのに認証に失敗する

無線 LAN の電波が弱い場合、認証が失敗する可能性があります。電波の強い場所で再度、認証 が正しくできるか確認してください。

また、無線 LAN が不安定な場所で一度認証に失敗すると、設定がすべて正しくても、認証がしば らくの間通らないことがあります。

数分待ってから、電波の強い所で再度試してみてください。